# 

## Feith Install Guide for Elasticsearch

Updated 6/20/2016

#### Feith Install Guide for Elasticsearch

© Copyright 2016 Feith Systems and Software, Inc. All Rights Reserved. No part of this publication may be reproduced, transmitted, stored in a retrieval system, or translated into any language in any form by any means, without the written permission of Feith Systems and Software, Inc.

All information in this work is subject to change and reflects software current at the time of publication.

FDD and the FDD logo are trademarks of Feith Systems and Software, Inc. All other trademarks, product names and company names may be trademarks or registered trademarks of their respective holders.

Feith Systems and Software, Inc. 425 Maryland Drive Fort Washington, PA 19034 Tel (215) 646-8000 Fax (215) 540-5495 www.feith.com

### Table of Contents

| ntroduction                                       | . 4 |
|---------------------------------------------------|-----|
| Requirements                                      | . 4 |
| Install Elasticsearch                             | . 5 |
| Start Elasticsearch                               | .21 |
| Customize Feith Authentication Plugin Credentials | 22  |
| Review and Update Stop Words                      | 23  |

#### Introduction

Elasticsearch is a third-party engine used to power full text search in Feith's client applications (e.g. FDD, WebFDD). Full text search provides an alternative to structured metadata searches, allowing users to search for documents by the text in their pages.

This installer includes:

- The Elasticsearch product
- The Feith Authentication Plugin for Elasticsearch.

Once Elasticsearch is installed, you may want to:

- Set the Elasticsearch service to start automatically
- <u>Customize the credentials for the Feith Authentication Plugin</u>
- Review and maybe update the stop words ES uses

#### Requirements

Java is required and the JAVA\_HOME must be set.

#### Install Elasticsearch

To install Elasticsearch:

1. Run the Elasticsearch (ES) installation package. The Welcome to the InstallShield Wizard for Elasticsearch opens. Click Next to continue.

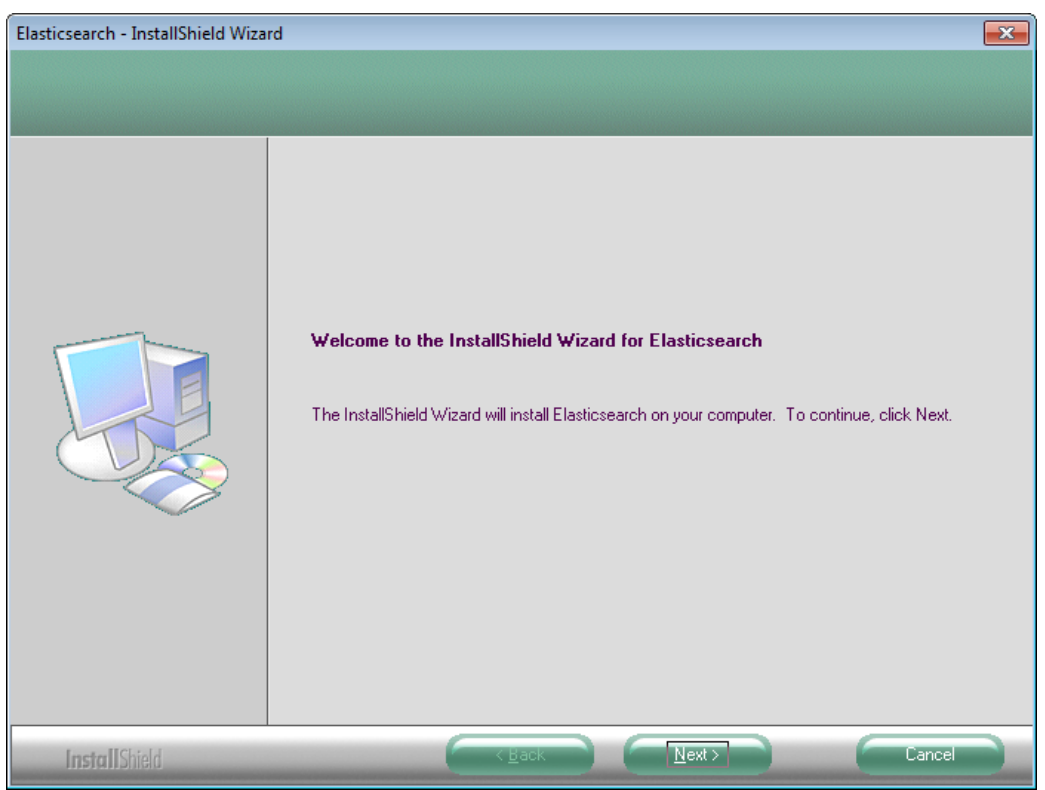

2. On the License Agreement screen, click Yes if you agree to the terms.

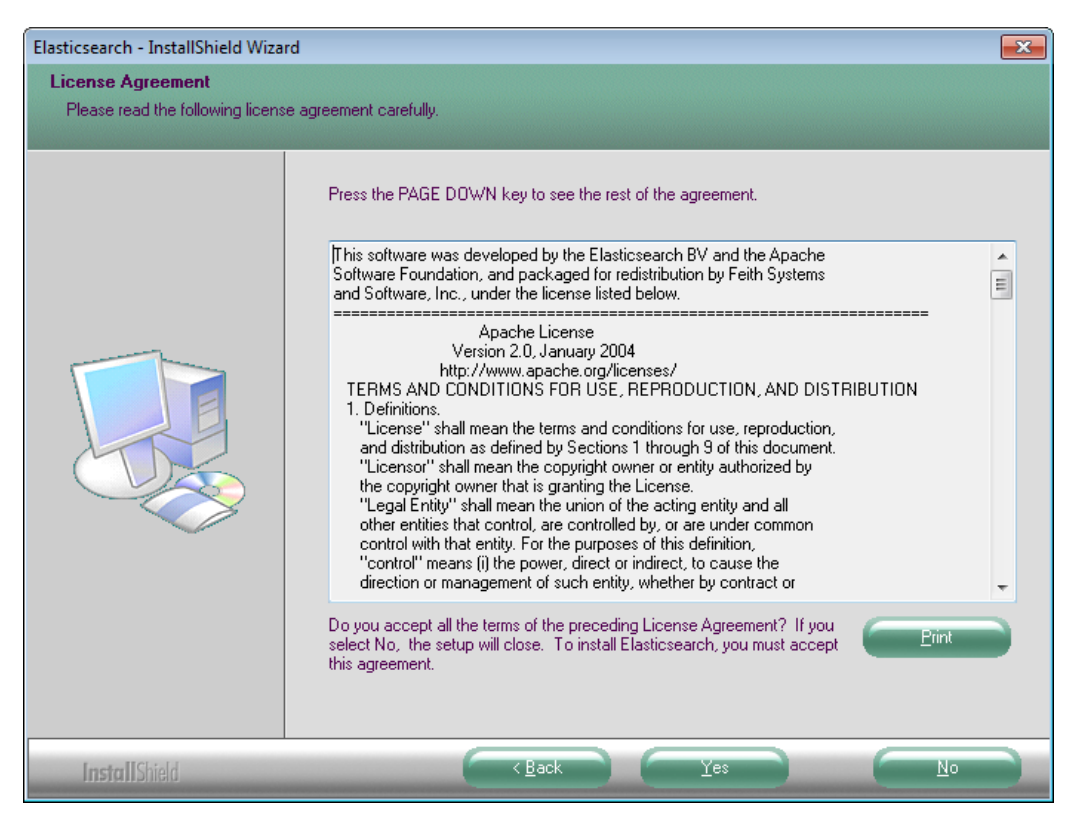

3. On the **Choose Destination Location** screen, choose the folder where Elasticsearch will be installed. Click **Next** to continue.

The default location is C:\Feith. To choose another location, click Browse and select another folder.

| Elasticsearch - InstallShield Wizar                              | rd 📃 🛃                                                                                                    |
|------------------------------------------------------------------|----------------------------------------------------------------------------------------------------|
| Choose Destination Location<br>Select folder where setup will in | )<br>stall files.                                                                                                    |
|                                                                  | Setup will install Elasticsearch in the following folder.<br>To install to this folder, click Next. To install to a different folder, click Browse and select another<br>folder.<br>Destination Folder<br>C:\Feith |
| InstallShield                                                    |                                                                                                    |

4. On the **Select Program Folder** screen, choose where you want Elasticsearch in the Programs list. Click **Next** to continue.

| Elasticsearch - InstallShield Wiza                       | rd 🛛 🛃                                                                                                    |
|----------------------------------------------------------|----------------------------------------------------------------------------------------------------|
| Select Program Folder<br>Please select a program folder. |                                                                                                    |
|                                                          | Setup will add program icons to the Program Folder listed below. You may type a new folder name, or select one from the existing folders list. Click Next to continue.  Program Folder:  Feith Systems Accessories Administrative Tools Feith Systems Games Java Development Kit Maintenance Microsoft SQL Server 2008 Microsoft SQL Server 2008 Microsoft SQL Server 2008 Notepad++ Ocacle - OraClient11g_home1 Startup |
| InstallShield                                            | < Back Next > Cancel                                                                                                    |

The default program folder is Feith Systems.

5. A message informs you that the next few settings are required to configure Elasticsearch.

In a typical installation you can accept the defaults for the ES settings that follow. If you are unsure what to enter, just accept the defaults. Terms like "cluster" and "node" and more will be explained along the way.

Click **OK** to continue.

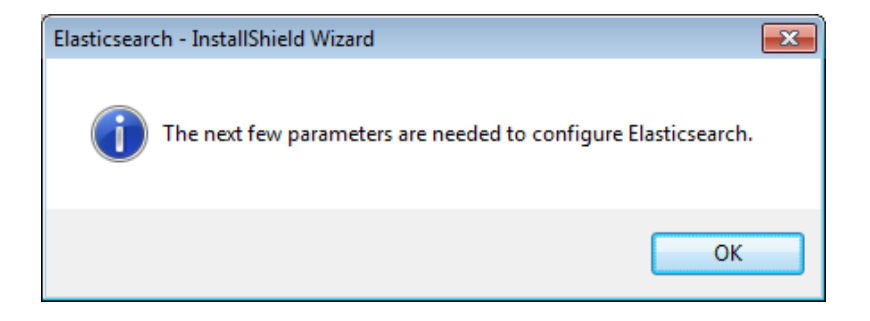

6. On the **Cluster Name** screen, enter the name of the ES cluster to which this node belongs. Click **Next** to continue.

A "node" is a machine where Elasticsearch is installed. The node may function on its own or, if needed, you can scale up ES and have multiple nodes work together in a "cluster" sharing the storage and work.

Usually you will have only one node in one cluster. Most systems do not need to scale up to multiple nodes.

In a typical installation you can accept the default. If you are unsure what to enter, just accept the default.

| Elasticsearch - InstallShield Wizar |                                                                      |
|-------------------------------------|----------------------------------------------------------------------|
| Elasticsearch cluster name          |                                                                      |
|                                     |                                                                      |
|                                     | Give the name of the Elasticsearch cluster this node will belong to. |
|                                     | ſdd                                                                  |
|                                     |                                                                      |
| InstallShield                       | < Back Next > Cancel                                                 |

7. On the **Nodes in Cluster** screen, enter the number of nodes that are expected to be in the Elasticsearch cluster.

Enter the number of "nodes" i.e. the number of machines running Elasticsearch, that you expect to be in the ES cluster. You can increase this number later if needed.

In a typical installation you can accept the default. If you are unsure what to enter, just accept the default.

Click Next to continue.

| Elasticsearch - InstallShield Wizar | d                                                               | × |
|-------------------------------------|-----------------------------------------------------------------|---|
| Elasticsearch nodes in cluste       | 31                                                              |   |
|                                     |                                                                 |   |
|                                     | Give the expected number of nodes in the Elasticsearch cluster. |   |
| InstallShield                       | Cancel                                                          |   |

8. On the **Node Name** screen, enter the name of this specific node. If there are other nodes in the cluster, this name should be unique from the other nodes' names.

In a typical installation you can accept the default. If you are unsure what to enter, just accept the default.

| Elasticsearch - InstallShield Wizar | d                                                   | × |
|-------------------------------------|-----------------------------------------------------|---|
| Elasticsearch node name             |                                                     |   |
|                                     |                                                     |   |
|                                     | Give the name of *THIS* Elasticsearch node.<br>fdd1 |   |
| [nsta]]Shield                       | Cancel                                              |   |

Click Next to continue.

 On the Other ES Hosts screen, enter the names of the other machines – if any – hosting the Elasticsearch nodes in this cluster. Each name is enclosed in double quotes and separated by commas. For example: "fdd2", "fdd3"

If this is the only Elasticsearch host ("node") in this cluster, just leave this blank.

In a typical installation you can accept the default. If you are unsure what to enter, just accept the default.

Click Next to continue.

| Elasticsearch - InstallShield Wiza | rd                                                                                                    | × |
|------------------------------------|----------------------------------------------------------------------------------------------------|---|
| Other Elasticsearch hosts          |                                                                                                    |   |
|                                    |                                                                                                    |   |
|                                    | Give the names of the *OTHER* Elasticsearch hosts in the cluster.<br>Enclose each host name in double quotes, and separate them<br>with commas. E.g. "host1","host2"<br>Leave blank if the no. nodes in the cluster is 1. |   |
|                                    |                                                                                                    |   |
| InstallShield                      | Kack Next > Cancel                                                                                                    |   |

10. On the **Shards** screen, enter the number of shards that the Elasticsearch index will be broken up into and leave room for growth. Once this number is set here, it cannot be changed later.

An "index" is the ES database that will contain the data from your FDD database to power full text searching. An index can be broken up into "shards," or chunks, for a system that needs to scale up and spread the work across multiple machines. For a typical system, five shards should be fine.

In a typical installation you can accept the default. If you are unsure what to enter, just accept the default.

| Elasticsearch - InstallShield Wiza | rd 💽                                                    |
|------------------------------------|---------------------------------------------------------|
| Elasticsearch shards               |                                                         |
|                                    |                                                         |
|                                    | Give the number of shards in the Elasticsearch cluster. |
|                                    | 8                                                       |
|                                    |                                                         |
|                                    |                                                         |
| InstallShield                      | < <u>B</u> ack <u>N</u> ext > Cancel                    |

11. On the Replicas screen, enter the number of replicas to store for each shard.

A "replica" is a copy of the data in the shard, like a backup. If you have just one node, you cannot have any replicas. If you have multiple nodes, you can set up replicas. If one node goes down the system may be able to continue to run normally using the replica until the node is restored.

In a typical installation you can accept the default. If you are unsure what to enter, just accept the default.

| Elasticsearch - InstallShield Wiza | rd 💽                                                                                                    |
|------------------------------------|----------------------------------------------------------------------------------------------------|
| Elasticsearch replicas             |                                                                                                    |
|                                    |                                                                                                    |
|                                    | Give the number of replicas ('backups') per Elasticsearch shard.<br>It should be 0 if the no. nodes in the cluster is 1. |
|                                    | q                                                                                                    |
|                                    |                                                                                                    |
| InstallShield                      | < Back Next > Cancel                                                                                                    |

12. On the Start Copying Files screen, click Next to start installing Elasticsearch.

| Elasticsearch - InstallShield Wizar<br>Start Copying Files<br>Review settings before copying | rd<br>files.                                                                                                    | ×  |
|----------------------------------------------------------------------------------------------|----------------------------------------------------------------------------------------------------|----|
|                                                                                              | Setup has enough information to start copying the program files. If you want to review or char<br>any settings, click Back. If you are satisfied with the settings, click Next to begin copying files<br>Current Settings:<br>Destination Directory:<br>C:VFeith<br>Program Folder:<br>Feith Systems | ge |
| InstallShield                                                                                |                                                                                                    |    |

14. The Elasticsearch configuration file (elasticsearch.yml) displays. Make changes if desired. Save and close the file.

elasticsearch.yml - Notepad - • • <u>File Edit Format View H</u>elp . # The installation procedure is covered at # <http://elasticsearch.org/guide/en/elasticsearch/reference/current/setup.html>. #
# Elasticsearch comes with reasonable defaults for most settings,
# so you can try it out without bothering with configuration. # Most of the time, these defaults are just fine for running a production # cluster. If you're fine-tuning your cluster, or wondering about the # effect of certain configuration option, please \_do ask\_ on the # mailing list or IRC channel [http://elasticsearch.org/community]. # Any element in the configuration can be replaced with environment variables # by placing them in \${...} notation. For example: " #node.rack: \${RACK\_ENV\_VAR} # For information on supported formats and syntax for the config file, see # <http://elasticsearch.org/guide/en/elasticsearch/reference/current/setup-configuration.html> cluster.name: fdd node.name: fdd1 node.name: fddl # FSS: node.local can be set if we only have one node, and no FSS Web Service. #node.local: true # Every node can be configured to allow or deny being eligible as the master, # and to allow or deny to store the data. # # Allow this node to be eligible as a master node (enabled by default): #node.master: true # # Allow this node to store data (enabled by default): #node.data: true < \_\_\_\_\_ III •

15. A message asks if you want to create an ES index for your FDD database now. Click **Yes** to make the index now. Click **No** to skip this step and do it later.

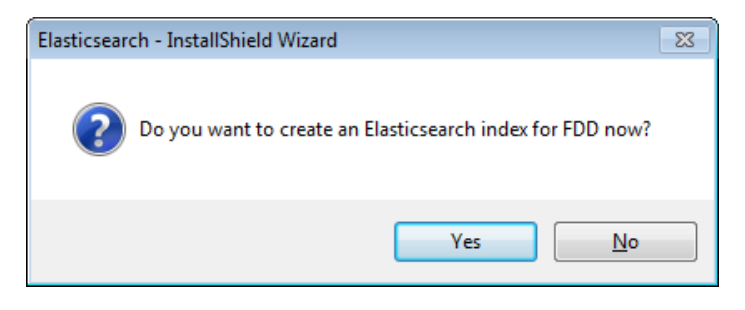

If you chose Yes:

a. A command prompt opens and asks what you want to name the new index.

| C:\Windows\system32\cmd.exe                                                                                                    | • • |
|----------------------------------------------------------------------------------------------------|-----|
| C:\Feith\Elasticsearch\bin>echo off<br>Choose a name for your Elasticsearch index for FDD.<br>The FDD connect string is usually a good choice.<br>Your Elasticsearch index name for your FDD database:_ |     |
|                                                                                                    | -   |

- b. Enter the desired name. Using a name identical to your FDD database's connect string is usually a good choice.
- c. Hit the ENTER key. The index is created and a Status code: 200 is returned to confirm success.
- d. Hit ENTER to exit the script.

16. A command prompt opens to confirm installation of the Feith Authentication Plugin for ES. Hit the **ENTER** key to install the plugin. The plugin is installed.

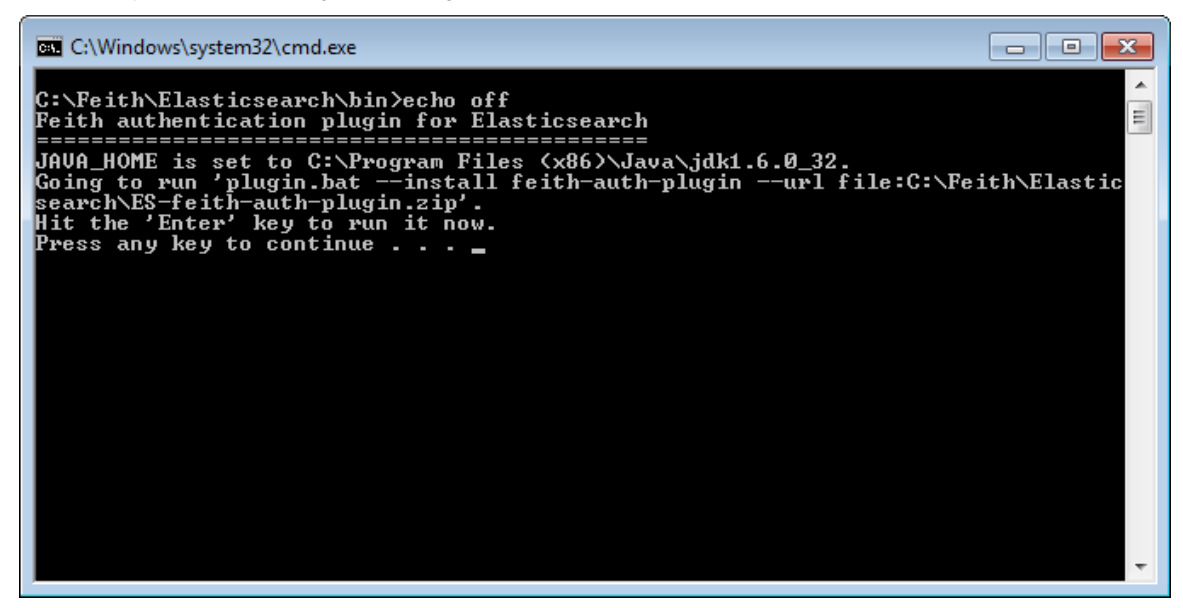

17. On the InstallShield Wizard Complete screen, click Finish to complete the installation.

You may want to:

- Set the Elasticsearch service to start automatically
- Customize the credentials for the Feith Authentication Plugin
- Review and maybe update the stop words ES uses

| InstallShield Wizard Complete         Setup has finished installing Elasticsearch on your computer. | Elasticsearch - InstallShield Wiza | rd                                                                                             |
|----------------------------------------------------------------------------------------------------|------------------------------------|------------------------------------------------------------------------------------------------|
| InstallShield Wizard Complete<br>Setup has finished installing Elasticsearch on your computer.      |                                    |                                                                                                |
|                                                                                                    |                                    | InstallShield Wizard Complete<br>Setup has finished installing Elasticsearch on your computer. |
|                                                                                                    |                                    |                                                                                                |

#### Start Elasticsearch

By default, the Elasticsearch service is set to a Manual start, instead of Automatic.

To start ES on Windows, open the **Services** module, select the service called **Elasticsearch**, and start the service.

To set ES to start automatically when the server machine starts:

- 1. In the Windows services module, right-click the **Elasticsearch** service and select **Properties**. The **Properties** dialog opens.
- 2. Change the **Startup type** to **Automatic**.
- 3. Click **OK**. The **Elasticsearch** service will start automatically when the server starts.

#### **Customize Feith Authentication Plugin Credentials**

When you use the Feith installer for Elasticsearch, the Feith Authentication Plugin is installed and credentials must be given in order to index and search for documents in ES.

The credentials are at the bottom of ES's configuration file, **elasticsearch.yml**, stored in ES's **config** directory (e.g. C:\Feith\ElasticSearch\config). For example:

```
com.feith.es.plugin.token: a1b2c3d4e5
com.feith.es.adminUsers:
admin : z26y25x24
```

The password token is used by programs that do full text searches (e.g. FDD Client). The administrator credentials are used by UTR.

We recommend you change the default user name and password to the credentials you want to use.

To customize the password token for clients that do full text searches:

1. Change the password token given in **com.feith.es.plugin.token** in ES's configuration file **elasticsearch.yml**. For example

```
com.feith.es.plugin.token: 14m5n6
```

Note that the password is encrypted, so you need to encrypt the password using the **fencrypt** program installed in ES's **bin** directory (e.g. C:\Feith\Elasticsearch\bin).

 Change the ES security info keys in the system information table to match the new value in ES. Update fdd.system\_info for the row with obj\_name ES\_SecurityInfoKeys and set that row's obj\_desc to the new password you just set in ES. For example:

| OBJ_TYPE | OBJ_NAME            | OBJ_DESC            |
|----------|---------------------|---------------------|
| М        | ES_SecurityInfoKeys | <mark>14m5n6</mark> |

To customize the administrator credentials for UTR:

1. Change the user name and password given in **com.feith.es.adminUsers** in ES's configuration file **elasticsearch.yml**. For example:

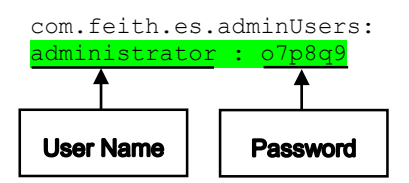

Note that the password is encrypted, so you need to encrypt the password using the **fencrypt** program installed in ES's **bin** directory (e.g. C:\Feith\Elasticsearch\bin).

2. Change the **ESUser** and **ESEncryptedPassword** in UTR's initialization file **utr.ini** to match the new user name and password you just set in ES. For example:

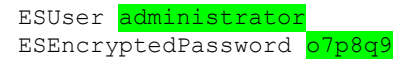

See UTR Manual for more information on configuring ESUser and ESEncryptedPassword.

#### Review and Update Stop Words

The "stop words," which Elasticsearch ignores, are stored in a file called **fss\_stopwords.txt**. The stop words file is stored in ES's **config** directory (e.g. C:\Feith\ElasticSearch\config). ES's configuration file, **elasticsearch.yml**, has a setting at the bottom that points to the stop words file. For example:

stopwords path: C:/Feith/Elasticsearch/config/fss stopwords.txt

You may review the stop words list in a text editor (e.g. Notepad) and modify it if desired. Each word should be on a separate line. The list of stop words we recommend are those already in fss\_stopwords.txt. In addition to these words, you may add words that are excessively common in your organization (e.g. your organization's name may be in every one of your archived emails).

### **Revision History**

| Date      | Version | Author | Description                                                            |
|-----------|---------|--------|------------------------------------------------------------------------|
| 6/20/2016 | 1.7.4   | GJG    | Added clarification for customizing security and reviewing stop words. |
| 3/11/2016 | 1.7.4   | GJG    | New documentation.                                                     |